# obotified HOW TO TURN PDFS INTO FLASHCARDS

CLAUDE + CHATGPT + CANVA IS THE DREAM TEAM FOR TURNING PDFS INTO FLASHCARDS.

YOU PROBABLY ALREADY HAVE ACCOUNTS WITH THESE TOOLS SO IT'S TIME TO PUT THEM TO WORK.

CONTINUE READING TO LEARN HOW YOU CAN SKIP READING HUNDREDS OF PAGES OF PDF E-BOOKS AND GENERATE FLASHCARDS FOR EASIER STUDYING...

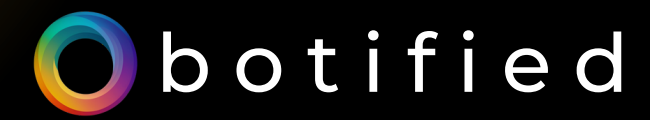

# STOP #1: CLAUDE

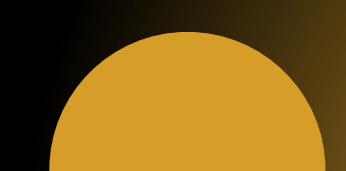

#### **STOP #1: CLAUDE**

- GO TO CLAUDE.AI AND LOG IN OR CREATE YOUR ACCOUNT.
- CLICK "ADD CONTENT" AND SELECT THE PDF FILE FROM YOUR DEVICE.

#### USE THIS PROMPT AND MODIFY AS NEEDED:

You're an industry expert in [niche/topic the PDF is about]. Help me learn the content of this PDF by summarizing the text. Organize it by key topics and subtopics and highlight all important points.

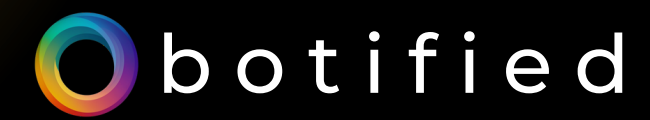

# **STOP #2: CHATGPT**

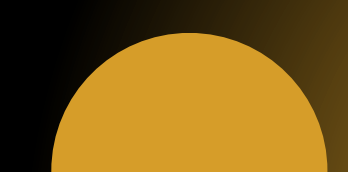

#### **STOP #2: CHATGPT**

#### • ENTER CLAUDE'S SUMMARIZED CONTENT INTO CHATGPT.

#### USE THIS PROMPT AND MODIFY AS NEEDED:

Convert this into a 6-slide Flashcard. Enumerate key topics and use bullet points for subtopics.

#### PRO TIP: MAKE SURE TO SPECIFY THE STRUCTURE, LAYOUT, OR ANY SPECIFIC DETAILS YOU WANT TO INCLUDE IN THE FLASHCARDS.

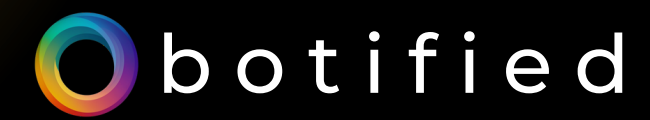

# STOP #3: CANVA

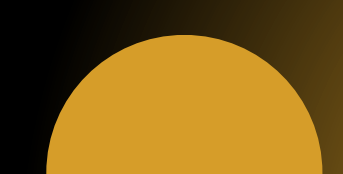

#### **STOP #3: CANVA**

- REVIEW AND REFINE THE FLASHCARD CONTENT GENERATED BY CHATGPT.
- COPY EVERYTHING AND EXPORT THEM INTO A DOC.
- CUSTOMIZE A FLASHCARD TEMPLATE IN CANVA OR OPEN AN ACCOUNT WITH A DIGITAL FLASHCARD TOOL LIKE SCHOLARLY.

YOU CAN NOW STUDY IN A MORE EFFICIENT WAY.

#### <u>SEE THIS STREAMLINED STEP-BY-</u> <u>STEP GUIDE.</u>

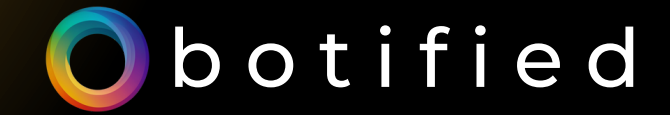

#### **FOLLOW US ON:**

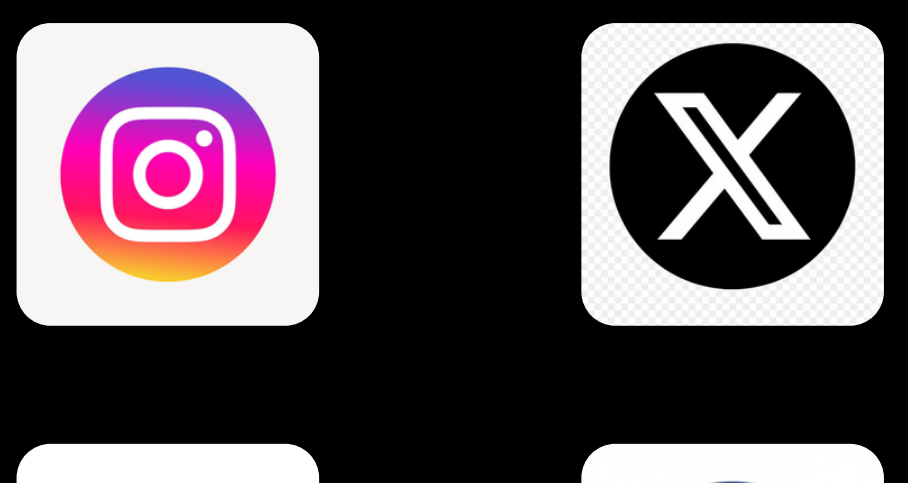

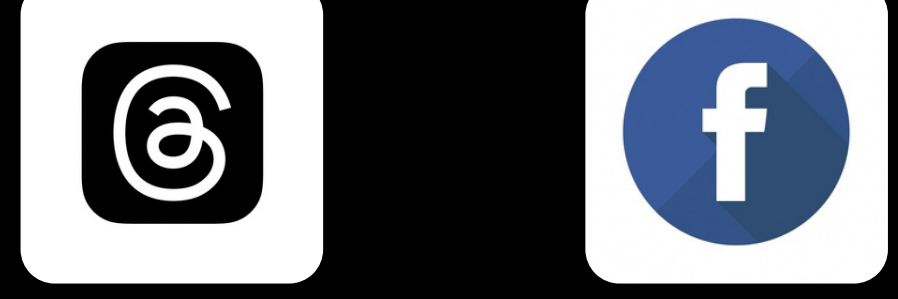

# VISIT OUR WEBSITE: BOTIFIED.AI

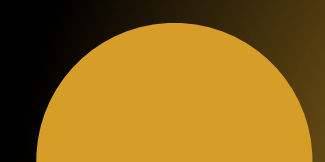

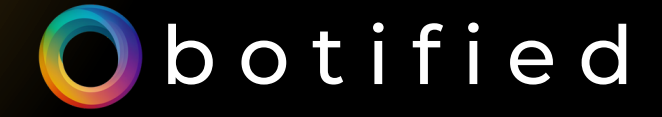

### JOIN THE BOTIFIED NEWSLETTER

## <u>SUBSCRIBE NOW</u>

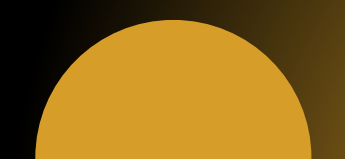